## MMEx Fact Sheet

## Accessing Prescription and Dispense View

**Note:** These steps assume that your software is connected to the My Health Record system, the patient has a My Health Record and their individual healthcare identifier (IHI) has been validated in your system.

| STEP 1:                                                                                                    |                                                                                                    | REIDAR, Mr 🖌                                                                                                    |                                                                                                    | Patient Widget                                                                                                    |
|----------------------------------------------------------------------------------------------------|----------------------------------------------------------------------------------------------------|----------------------------------------------------------------------------------------------------|----------------------------------------------------------------------------------------------------|----------------------------------------------------------------------------------------------------|
| To access the patient's My                                                                                     | Messaging A Home                                                                                                    | × Close Patient                                                                                                    |                                                                                                    |                                                                                                    |
| Health Record:                                                                                                 | Actions                                                                                                    | الله Clinical                                                                                                    | Patient Details                                                                                                    | lឿ Speciality                                                                                                    |
| <ul> <li>Select the patient widget<br/>(top-left corner)</li> <li>Then select My Health<br/>Record.</li> </ul> | Pacifity<br>Patients<br>Patients<br>Patien | ting List Clinical Summary<br>Medications<br>Medical History<br>Observations<br>Care Plans<br>distory Immunisations<br>erral Diagnostics/Reports<br>w Message Documents<br>r Referrals/Visits<br>gy Request Procedures<br>gy Request My Health Record<br>Alerts/Aliergies<br>Smoking<br>Alcohol<br>Other Drugs<br>Event Log | Demographics<br>Other Address<br>Family<br>Social & Occupation<br>Notes<br>Care Providers<br>Tags<br>Access<br>Advanced Care Directive<br>Consent<br>Schools<br>Workplace                             | Aged Care<br>ARF/RHD<br>Cancer<br>Child Health<br>Dentistry<br>Ear Health and Hearing<br>Opthalmology<br>Palliative<br>Renal<br>Sexual Health<br>Wounds |
| STEP 2:<br>Click on <b>'Prescription &amp;</b><br><b>Dispense'</b> .                                           | My Health Record D<br>My Health Record D<br>KENNEY, R<br>Dob<br>Age 1/08/199<br>Age 19<br>Gender Male<br>Allergies Bee pro<br>Primary Provider<br>Access Document List Au                                                                                                    | OCUMENTS: KENNEY, REIDAR<br>KEIDAR, Mr 0:42 II  Bill Patient<br>B Address 909 FRANK CR. MOUNT SHELA., WA 6<br>Phone Unknown<br>sducts<br>HI Service Test Org Registered 11/08/2014<br>thor a Document Details Medicare Overview                                                                                             | To Do List<br>751 ATSI Unknown Medicare<br>Last Updated 14/06/2017                                                                                                    | Status TV * Ø Consent O                                                                                                    |
|                                                                                                    |                                                                                                    |                                                                                                    | Prescription & Dispense Observation m                                                                                                    | ew                                                                                                    |
| STEP 3:                                                                                                    |                                                                                                    |                                                                                                    |                                                                                                    | ew]                                                                                                    |
| STEP 3:<br>You can then apply filters to                                                                       | Get Details From Between<br>Group By Prescription                                                                                                    | Dates • 01/01/2018 🗐 16/04/201                                                                                                    |                                                                                                    | Filter Download As PDF                                                                                                    |
| STEP 3:<br>You can then apply filters to<br>refine your search.                                                | Get Details From Between<br>Group By Prescription                                                                                                    | Dates 01/01/2018 16/04/201 Prescription and Grouped by Prescription From 1- DoB 4-Oct-1949 (68y) SEX Male                                                                                                    | Dispense View           Jan-2018         To 16-Apr-2018           IHI 8003 6086 6670 1594                                                                                                    | Filter Download As PDF                                                                                                    |
| STEP 3:<br>You can then apply filters to<br>refine your search.                                                | Get Details From Between<br>Group By Prescription<br>FRANK HARDING<br>This view is not a complete                                                                                                    | Dates  O1/01/2018 Dates O1/01/2018 Drescription and Grouped by Prescription From 1- DoB 4-Oct-1949 (68y) SEX Male State te record of the individual's medicines                                                                                                    | Dispense View           Jan-2018         To 16-Apr-2018           IHI 8003 6086 6670 1594           ART           s information.                                                                      | Filter Download As PDF                                                                                                    |
| STEP 3:<br>You can then apply filters to<br>refine your search.                                                | Get Details From Between<br>Group By Prescription<br>FRANK HARDING<br>This view is not a compl<br>Prescribed Medicine D<br>unavailable Panadol                                                                                                    | Dates  O1/01/2018 Dates O1/01/2018 Description and Grouped by Prescription From 1- DoB 4-Oct-1949 (68y) SEX Male STA ete record of the individual's medicines tetails                                                                                                    | Dispense View           Jan-2018         To 16-Apr-2018           IHI 8003 6086 6670 1594           ARr           s information.           First Dispense           Shpr-2018                         | Filter Download As PDF ast Dispense Dispensed 3-Apr-2018 unavailable                                                                                    |
| STEP 3:<br>You can then apply filters to<br>refine your search.                                                | Get Details From Between<br>Group By Prescription<br>FRANK HARDING<br>This view is not a compl<br>Prescribed Medicine D<br>unavailable Panadol<br>unavailable Tenaxil SR                                                                                                    | Dates  O1/01/2018 Dates O1/01/2018 Description and Grouped by Prescription From 1- DoB 4-Oct-1949 (68y) SEX Male Et record of the individual's medicines Etails                                                                                                    | Dispense View           Jan-2018         To 16-Apr-2018           IH 8003 6086 6670 1594         AR7           Information.         First Dispense         L           3-Apr-2018         28-Mar-2018 | Filter Download As PDF ast Dispense Dispensed 3-Apr-2018 unavailable 28-Mar-2018 unavailable                                                            |
| STEP 3:<br>You can then apply filters to<br>refine your search.                                                | Get Details From Between<br>Group By Prescription<br>FRANK HARDING<br>This view is not a compl<br>Prescribed Medicine D<br>unavailable Panadol<br>unavailable Tenaxil SR<br>unavailable Amoxil                                                                                                    | Dates  O1/01/2018 Dates O1/01/2018 Dates O1/01/2018 Description and Grouped by Prescription From 1- DoB 4-Oct-1949 (68y) SEX Male ST ete record of the individual's medicines setails                                                                                                    | Dispense View<br>Jan-2018 To 16-Apr-2018<br>IHI 8003 6086 6670 1594<br>ART<br>s information.<br>First Dispense LL<br>3-Apr-2018<br>28-Mar-2018<br>26-Mar-2018                                         | Filter Download As PDF State Dispensed S-Apr-2018 unavailable 26-Mar-2018 unavailable                                                                   |

**Prescription and dispense records** contain information about medicines prescribed and dispensed by a healthcare provider. This view can display the name of a medicine (both the brand name as well as the active ingredients), the strength of the medicine, the directions and the form of the medicine prescribed. It can also display the date a medicine has been prescribed, the date it has been dispensed, and the number of repeats available on the prescription.

## **Useful links**

• For upcoming training opportunities, visit Events and Webinars: https://www.digitalhealth.gov.au/newsroom/events-and-webinars

For assistance contact the My Health Record helpine on **1800 723 471 or email help@digitalhealth.gov.au** 

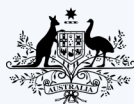

Australian Government Australian Digital Health Agency

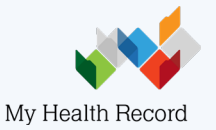